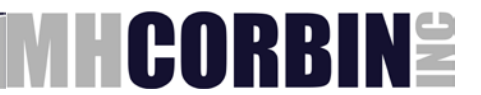

## Setting IP address of the DCC

- 1. Connect your computer and the Local port on the DCC using NULL Modem serial cable.
- 2. Open DR2000 Packet Simulator, set parameters for serial connection and hit Start button

| . DR2000 Packet Simulator v1.0.5- Stopped                                             |                                                                                |                                         |                                        |       |          |       |       |
|---------------------------------------------------------------------------------------|--------------------------------------------------------------------------------|-----------------------------------------|----------------------------------------|-------|----------|-------|-------|
| Exit                                                                                  | • •                                                                            | ¥                                       |                                        | ,     |          |       |       |
| Config                                                                                | Page 1                                                                         | Page 2                                  | Page 3                                 | Tab 4 | Tab 5    | Tab 6 | Tab 7 |
| Connection<br>Serial<br>Comm Po<br>Comm Nr<br>Comm Nr<br>Network-<br>Server<br>Server | rt<br>□ 1 57600<br>IP 10.150.8.60 Se<br>ort 200                                | CRLF Start<br>Baud                      | <b>_</b>                               |       |          |       |       |
| Cmd Para                                                                              | Jame pieter<br>word mostert<br>/er IP 192.168.0.13<br>el No 55265952<br>meters | Device Name<br>Phone Bool<br>Server Por | 9 1<br>4 1<br>1 200<br>0 utp<br>at Set | ut    | Response |       |       |

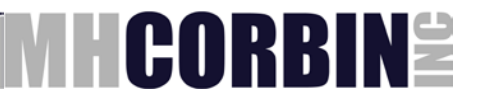

3. Switch to Tab 5. Enter IP address of the DCC into the field #407 and hit Set button. You should see both Output and Response fields populated with something like this:

| 🗟 DR2000 Packet Simulator v1.0.5- Running |               |             |            |                      |              |                   |       |
|-------------------------------------------|---------------|-------------|------------|----------------------|--------------|-------------------|-------|
| E <u>×</u> it                             |               |             |            |                      |              |                   |       |
| Config                                    | Page 1        | Page 2      | Page 3     | Tab 4                | Tab 5        | Tab 6             | Tab 7 |
|                                           |               | 1           |            | Output               | Respo        | onse              |       |
| #400 Max Report A                         | ctions        | Get         |            |                      |              |                   |       |
| #401 Report Action                        |               |             |            | Output               | Besp         | anse              |       |
| Index Des                                 | cription      | Set         | Get        |                      |              |                   |       |
| Group No 7                                | Гуре          |             |            | Output               | Respo        | onse              |       |
| #402 Max User Gro                         | ups           | Get         |            |                      |              |                   |       |
| #403 User Group ==                        |               |             |            | Outrust              | Deere        |                   |       |
| Index No                                  | User No       | Set         | Get        |                      | Respo        | onse              | _     |
| Description                               |               |             |            |                      |              |                   |       |
| Max Retry Count                           | Current Retry | Count Retry | Interval N | /lin Report Interval | Time To Next | Log Class         |       |
| Group Status                              |               |             |            | Output               | Besp         | nse               |       |
| #404 Max Users                            |               | Get         |            |                      |              |                   | _     |
| #405 Users ======                         |               |             |            |                      | 2            |                   |       |
| Index Desc                                | ription       | Set         | Get        |                      | Respo        | onse              | _     |
| Connection Type                           |               |             |            | · ·                  |              |                   | _     |
| User Name                                 | Password      | Tel No      |            | Email Address        | Server IP Ac | ldress            |       |
| Server Port No                            |               |             |            | Output               | Besni        | nse               |       |
| #406 My IP Address                        | зТуре         | Get         |            |                      |              |                   |       |
| #407 My IP Address                        | s MSBS======  |             |            | Output               | Room         |                   |       |
|                                           | MSBS 10.15    | 0.8.63 Set  | Get        | \$018-407:10.150.8.6 | 53 ×01       | 6-407:10.150.8.63 |       |
|                                           |               |             |            | Output               | Respo        | onse              | _     |
| #408 My IP Address                        | s LSB         | Get         |            |                      |              |                   |       |
|                                           |               |             |            |                      |              |                   |       |

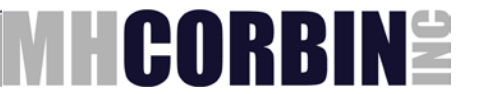

4. Switch to Tab 6. Enter your subnet mask into the field #409. Hit Set button. You should see both Output and Response fields populated with something like this:

| S. DR2000 Packet Simulator v1.0.5- Running               |                    |               |                     |             |                   |       |  |  |
|----------------------------------------------------------|--------------------|---------------|---------------------|-------------|-------------------|-------|--|--|
| E <u>x</u> it                                            | - <b>·</b> · · · · |               | •                   | • •         |                   |       |  |  |
| Config Page 1                                            | Page 2             | Page 3        | Tab 4               | Tab 5       | Tab 6             | Tab 7 |  |  |
| #409 My Subnet Mask ==================================== |                    |               |                     |             |                   |       |  |  |
| Subnet Mask 255.255                                      | i.252.0 Set        | Get           | \$020-409:255.255.2 | 52.0 %019-4 | 09:255.255.252.0. |       |  |  |
| #410 My Gateway                                          |                    |               | Output              | Respons     | P                 |       |  |  |
| Gateway                                                  | Set                | Get           |                     |             | 0                 |       |  |  |
| #411 My DNS Server                                       | Set                | Get           | Output              | Respons     | e                 |       |  |  |
| #412 Maximum Event Classes                               | Get                |               | Output              | Respons     | e                 |       |  |  |
| #413 Event Class                                         |                    |               | 0.1.1               | Deserve     | _                 |       |  |  |
| No Limit Clear Time                                      | e Set              | Get           |                     | Respons     | e                 | _     |  |  |
| Description                                              |                    |               |                     | ,           |                   |       |  |  |
| Rows in log                                              |                    |               | Output              | Respons     | e                 |       |  |  |
| #414 Maximum Event Log Configuration                     | ons Get            |               |                     |             |                   | _     |  |  |
| #415 Log Config ====================================     |                    |               | Output              | Respons     | e                 |       |  |  |
| ID Class Mode                                            | Set                | Get           |                     |             |                   |       |  |  |
| Compare Value Cor                                        | npare Value2       | Compare Ol    |                     |             |                   |       |  |  |
| Log OID                                                  |                    | Config Action | n                   |             |                   |       |  |  |
|                                                          | 0.1                |               | Output              | Respons     | e                 | _     |  |  |
| #416 Maximum Event Log Size                              | Get                |               | I                   | I           |                   | _     |  |  |
|                                                          |                    |               | Output              | Respons     | e                 |       |  |  |
| Class No                                                 | Get                |               |                     |             |                   |       |  |  |
|                                                          |                    |               |                     |             |                   |       |  |  |
|                                                          |                    |               |                     |             |                   |       |  |  |

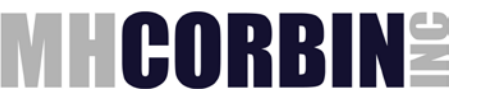

5. Enter your gateway IP address into the field #410. Hit Set button. You should see both Output and Response fields populated with something like this:

| CR2000 Packet Simulator v1.0.5- Running                                                                                                    |                                |            |              |                     |             |                    |       |  |
|----------------------------------------------------------------------------------------------------|--------------------------------|------------|--------------|---------------------|-------------|--------------------|-------|--|
| Exit                                                                                                    |                                |            |              |                     |             |                    |       |  |
| Config                                                                                                    | Page 1                         | Page 2     | Page 3       | Tab 4               | Tab 5       | Tab 6              | Tab 7 |  |
| #409 My Subnet Mask Dutput Besnonse                                                                                                    |                                |            |              |                     |             |                    |       |  |
| Subr                                                                                                    | et Mask 255.255.25             | 52.0 Set   | Get          | \$020-409:255.255.2 | 52.0 %019-4 | 109:255.255.252.0. |       |  |
| #410 My Gateway                                                                                                    | #410 My Gateway Dutbut Besonse |            |              |                     |             |                    |       |  |
|                                                                                                    | Gateway 10.150.8.2             | 54 Set     | Get          | \$019-410:10.150.8. | 254 %017-4  | 110:10.150.8.254   |       |  |
|                                                                                                    |                                |            |              | Output              | Respon      | se                 |       |  |
| #411 My DNS Servi                                                                                                    | er                             | Set        | Get          |                     |             |                    |       |  |
| #412 Maximum Evo                                                                                                    | unt Classos                    | Get        |              | Output              | Respon      | se                 | _     |  |
| #412 Event Clease                                                                                                    |                                |            |              | 1                   |             |                    |       |  |
| No Limi                                                                                                    | t Clear Time                   |            | 1 1          | Output              | Respon      | se                 |       |  |
| Description                                                                                                    |                                | Set        | Get          |                     |             |                    |       |  |
| Rows in log                                                                                                    |                                |            |              |                     | 5           |                    |       |  |
| #414 Maximum E∨e                                                                                                    | ent Log Configurations         | Get        |              |                     | Respon      | se                 | _     |  |
| #415 Log Config ==                                                                                                    |                                |            |              |                     |             |                    |       |  |
| Output Response                                                                                                    |                                |            |              |                     |             | _                  |       |  |
| Compare Value                                                                                                    | Comp                           | aro Valuo? | Compare O    |                     |             |                    |       |  |
| compare value compare value compare oic i di compare oici di compare value compare value compare |                                |            |              |                     |             |                    |       |  |
|                                                                                                    |                                |            | Contig Actio | n  <br>Output       | Respon      | se                 |       |  |
| #416 Maximum E∨e                                                                                                    | ent Log Size                   | Get        |              |                     |             |                    |       |  |
| #417 Event Log Entry Detroit                                                                                                    |                                |            |              |                     |             |                    |       |  |
| Class                                                                                                    | No                             | Get        |              |                     |             | 00                 | _     |  |
|                                                                                                    |                                |            |              |                     |             |                    |       |  |
|                                                                                                    |                                |            |              |                     |             |                    |       |  |
|                                                                                                    |                                |            |              |                     |             |                    |       |  |

6. Turn off the unit. Disconnect serial cable. Set switch 1 on DIP switch S2 to high. Turn the unit on. Wait about 10-15 seconds and make sure unit starts working properly (the Heart Beat LED should be blinking).

Your unit is ready for operation.